**PRODUTOR ONLINE** 

- O presente sistema, em atendimento ao estabelecido na INSTRUÇÃO NORMATIVA SEAPDR n° 08/2019, permite que o produtor, que tenha propriedade rural com exploração de atividade agrícola com cultivos sensíveis faça o cadastro da(s) sua(s) propriedade(s) e os respectivos cultivos junto a esta Secretaria, ficando assim declarado os locais onde estão estabelecidos os Cultivos Vegetais Sensíveis aos agrotóxicos hormonais.
- Abaixo link para acesso à IN SEAPDR 08/2019:
- <u>https://www.agricultura.rs.gov.br/upload/arquivos/201</u> 910/03163150-instrucao-normativa-seapdr-8.pdf

- Cultivos Sensíveis são aqueles que, quando expostos aos agrotóxicos do grupo das Auxinas Sintéticas apresentam sintomas de fitotoxicidade, tais como: macieira, videira, oliveira, nogueira pecãn, erva- mate, tomate, hortaliças.
- É obrigatório o cadastro cultivares de apenas 5 cultivos sensíveis: Tabaco, Citrus, Banana, Maçã e Uva.

 O referido cadastro será disponibilizado para consulta pública na página eletrônica da Secretaria da Agricultura, Pecuária e Desenvolvimento Rural através da rede mundial de computadores, permitindo que os produtores da região tomem conhecimento da existência de cultivos sensíveis na sua região e tomem os devidos cuidados quando da aplicação de agrotóxicos hormonais.

- O cadastro de Cultivos Sensíveis deverá ser realizado através do sistema PRODUTOR ONLINE, acesso disponível através do site da Secretaria:
- <u>https://secweb.procergs.com.br/sdae/soe/PR</u>
   <u>SoeLogon.jsp</u>
- O produtor deverá acessar com seu login e senha.

- Caso o produtor ainda não possua cadastro no sistema PRODUTOR ONLINE deverá fazer o seguinte:
- Ir até uma unidade da SEAPDR no município de residência, levar talão de produtor rural e documento de identidade. Na inspetoria, dizer que quer cadastrar a propriedade rural, para declarar a produção vegetal.

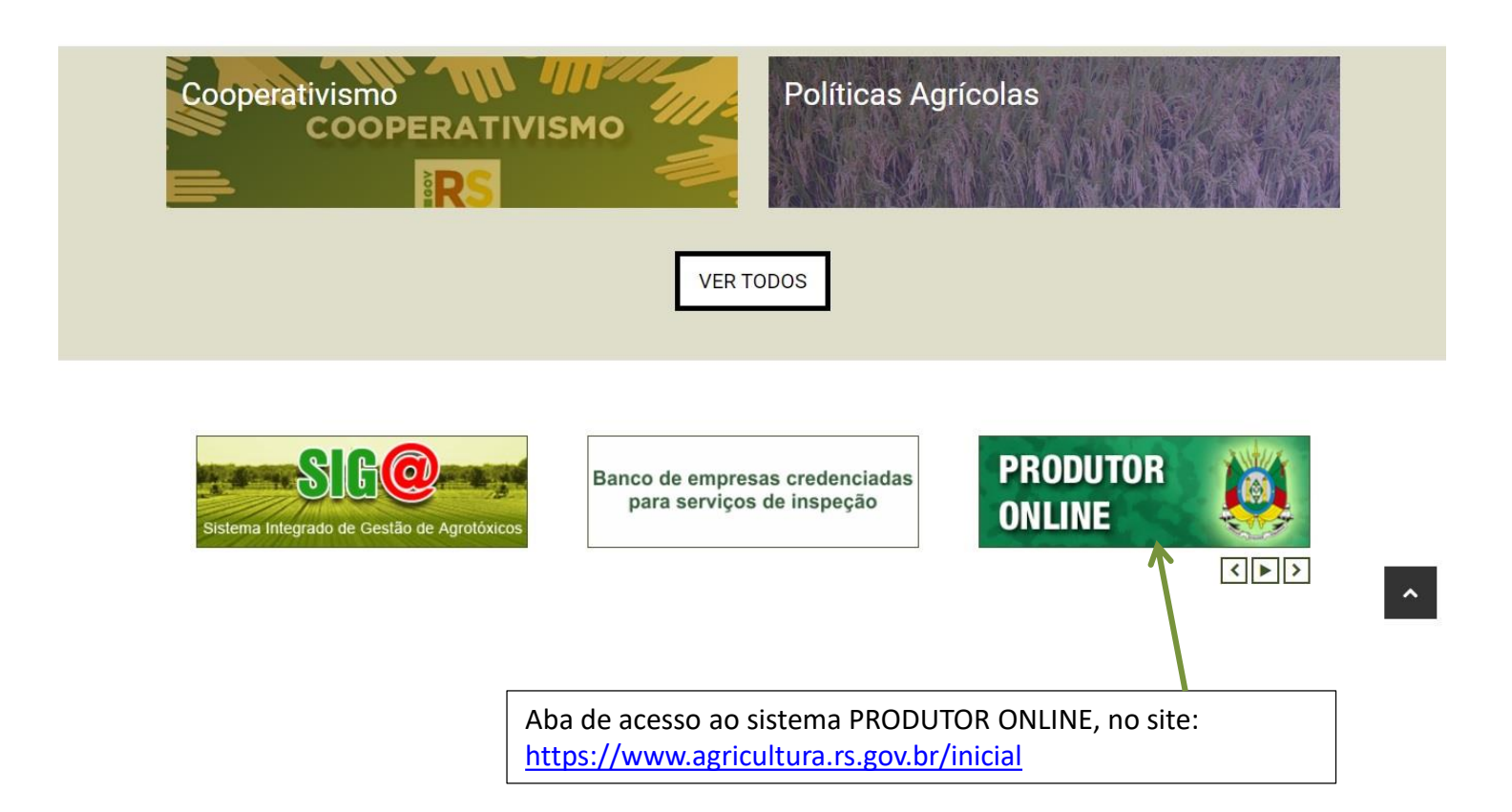

• Tela de acesso ao PRODUTOR ONLINE:

|                             | Identifique-se para acessar o site                                                                                                    |       |
|-----------------------------|----------------------------------------------------------------------------------------------------|-------|
|                             | CPF:<br>Senha: Esqueci minha senha                                                                                                    |       |
|                             | Entrar                                                                                                    |       |
|                             | PROCERGS SOE - Controle de Acesso e Segurança                                                                                                    | Ajuda |
| Ç s                         | PROCERGS SOE - Controle de Acesso e Segurança                                                                                                    | Ajuda |
| ₽ S<br>P<br>C               | PROCERGS SOE - Controle de Acesso e Segurança elecretaria da Agricultura, Pecuária e Agronegócio venida Getúlio Vargas, 1384 'orto Alegre RS LEP 90150-900                             | Ajuda |
| S<br>A<br>P<br>C<br>C<br>(E | PROCERGS SOE - Controle de Acesso e Segurança<br>secretaria da Agricultura, Pecuária e Agronegócio<br>venida Getúlio Vargas, 1384<br>'orto Alegre RS<br>SEP 90150-900<br>51) 3288-6200 | Ajuda |

- A seguir iremos indicar o passo-a-passo para preenchimento de um novo cadastro de cultivo sensível.
- Usaremos alguns exemplos fictícios, para demonstrar o preenchimento.

• Tela para início do cadastro de Culturas Sensíveis:

| SIA Sistema de<br>Defesa Agropecuária RS                                                                                                    | SDA - Sistema de Defesa Agropecuária 원 |                                            |
|----------------------------------------------------------------------------------------------------|----------------------------------------|--------------------------------------------|
| Módulo<br>✓ Cultura Sensível •                                                                                                    | Lista de Culturas Sensíveis + Nova     |                                            |
| Cultura Sensivel                                                                                                    |                                        | Para<br>iniciar,<br>clique<br>em<br>"Nova" |
| SECRATARA ESTADULO DA<br>ASTROLUTOR, FOCUMAR<br>ASTROLUTOR, FOCUMAR<br>ASTROLUTOR DE LA CASTROLUTOR<br>DE LA CASTROLUTOR DE LA CASTROLUTOR<br>DE LA CASTROLUTOR DE LA CASTROLUTOR DE LA CASTROLUTOR DE LA CASTROLUTOR<br>DE LA CASTROLUTOR DE LA CASTROLUTOR DE LA CASTR |                                        |                                            |

5) Salaciona a

| 1) Digite o<br>nome do<br>município onde<br>se encontra a<br>propriedade  | Cultura Sensivel     Cultura Sensivel     Cultura Sensivel             | Nova Cultura Sensivel<br>identificação<br>Propriedade                                  | 1 2                                                                                                    | SDA - Sistema de Defesa Agropecuári                                 | 3                                                                                                 | Salvar X Fechar                                                                          | opção de Tipo<br>de Produto<br>Vegetal.<br>Exemplo:<br>Fruta.                                   |
|---------------------------------------------------------------------------|------------------------------------------------------------------------|----------------------------------------------------------------------------------------|----------------------------------------------------------------------------------------------------|---------------------------------------------------------------------|---------------------------------------------------------------------------------------------------|------------------------------------------------------------------------------------------|-------------------------------------------------------------------------------------------------|
| 2) Digite o<br>nome da<br>propriedade<br>onde se<br>encontra o<br>cultivo |                                                                        | MunicipiorLocalidade<br>Cutitvo<br>Espécie Vegetal (Infor<br>E perene<br>Årea Cutivada | (Informe pelo menos 3 caracteres) 3<br>me pelo menos 3 caracteres) Tipo Produto Vegeta<br>8<br>cultivo Orgânico | Propriedade (informe pelo menos 3 caracteres)                       | Crupo Produtor                                                                                    | 7<br>12<br>12<br>1000 dtex                                                               | 6) Digite o<br>nome da<br>cultivar, e<br>selecione na<br>opção que irá<br>aparecer.<br>Exemplo: |
| 3) Digite o<br>nome do grupo<br>produtor                                  | SECENAR STADUE M<br>EXECUTION FORMAT<br>E AGRACIO<br>DESENVOLVION PELA |                                                                                        |                                                                                                    |                                                                     |                                                                                                   |                                                                                          | Isabel.<br>7) Selecione a<br>opção de Tipo                                                      |
| 4) Digite o<br>nome cultivo<br>sensível.                                  | Junic 10160                                                            |                                                                                        |                                                                                                    |                                                                     |                                                                                                   |                                                                                          | de Cultivo.<br>Exemplo:<br>Pomar.                                                               |
| Exemplo: Uva.                                                             | 8)<br>op<br>cu<br>pe<br>nã<br>Sir                                      | Selecione a<br>ção se o<br>ltivo é<br>rene, ou<br>o. Exemplo:<br>n.                    | 9) Selecione a<br>opção se o<br>cultivo é<br>orgânico, ou<br>não. Exemplo:<br>Sim.                              | 10) Digite o<br>número de<br>hectares<br>plantados.<br>Exemplo: 20. | 11) Selecione<br>dentro da caixa<br>de opções a<br>Data de<br>Plantio.<br>Exemplo:<br>17/10/2017. | 12) Selecione<br>dentro da caixa<br>de opções o<br>Ano de<br>Colheita.<br>Exemplo: 2020. |                                                                                                 |

| Sistema de<br>Defesa Agropecuária RS                | SDA - Sistema de Defesa Agropecuária                                                                                             | Ð               |
|-----------------------------------------------------|----------------------------------------------------------------------------------------------------|-----------------|
| odulo<br><sup>4</sup> Cultura Sensível <del>•</del> | Nova Cultura Sensivel                                                                                                    | Salvar X Fechar |
| ultura Sensível                                     | Identificação                                                                                                    |                 |
|                                                     | Propriedade                                                                                                    |                 |
|                                                     | Municipio/Localidade (informe pelo menos 3 caracteres) Propriedade (informe pelo menos 3 caracteres) Grupo Produtor              |                 |
|                                                     | Cultivo                                                                                                    |                 |
|                                                     | Espécie Vegetai (informe pelo menos 3 caracteres) Tipo Produto Vegetal - Cultivar (informe pelo menos 3 caracteres) Tipo Cultivo |                 |
|                                                     |                                                                                                    |                 |
|                                                     | E perene   Cultivo Orgânico   Area plantada (ha)  Data de Plantio  Mai                                                           | <u> </u>        |
|                                                     | Área Cultivada                                                                                                    | Nova área       |
| ant//z                                              |                                                                                                    |                 |
|                                                     |                                                                                                    |                 |
| SECRETARIA ESTADUAL DA<br>AGRICULTURA, PECLIÁRIA    |                                                                                                    |                 |
| DESENVOLVIDO PELA                                   |                                                                                                    |                 |
| (versão: 190166)                                    |                                                                                                    |                 |
|                                                     |                                                                                                    |                 |

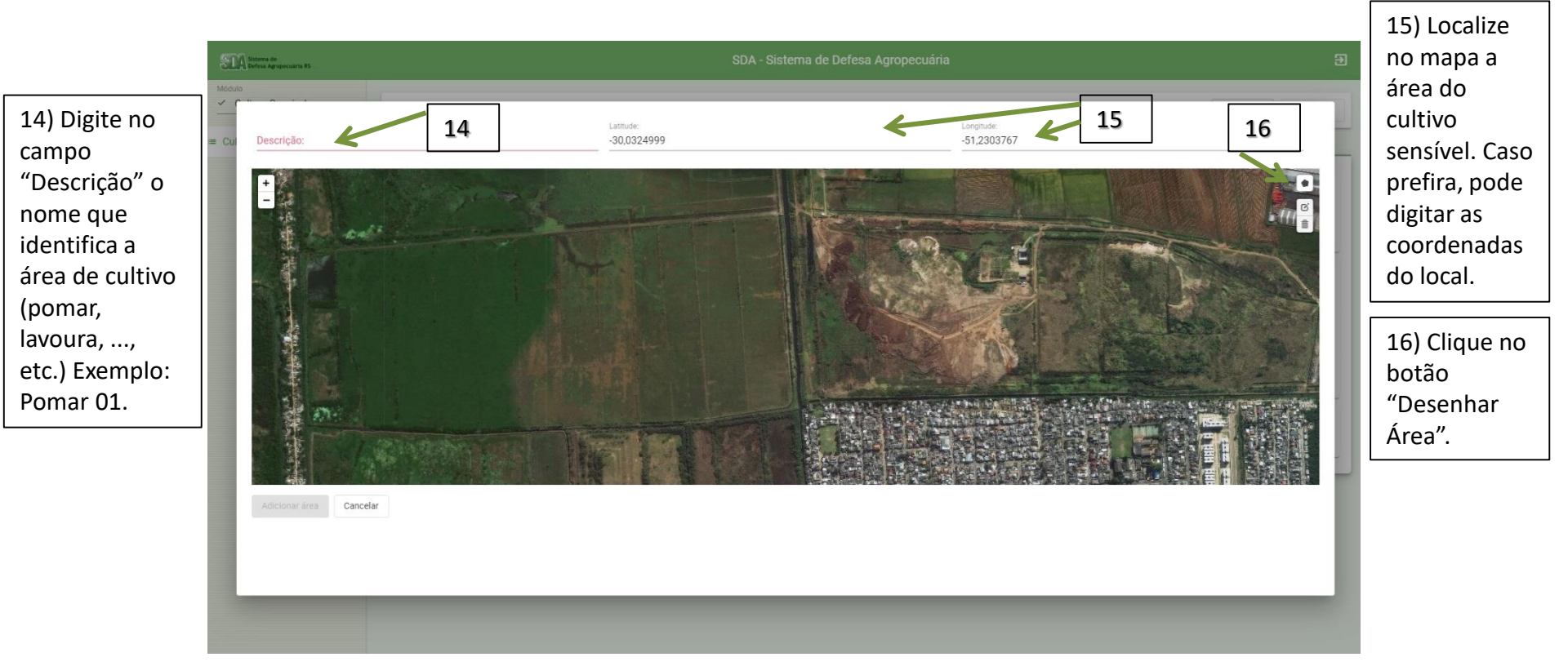

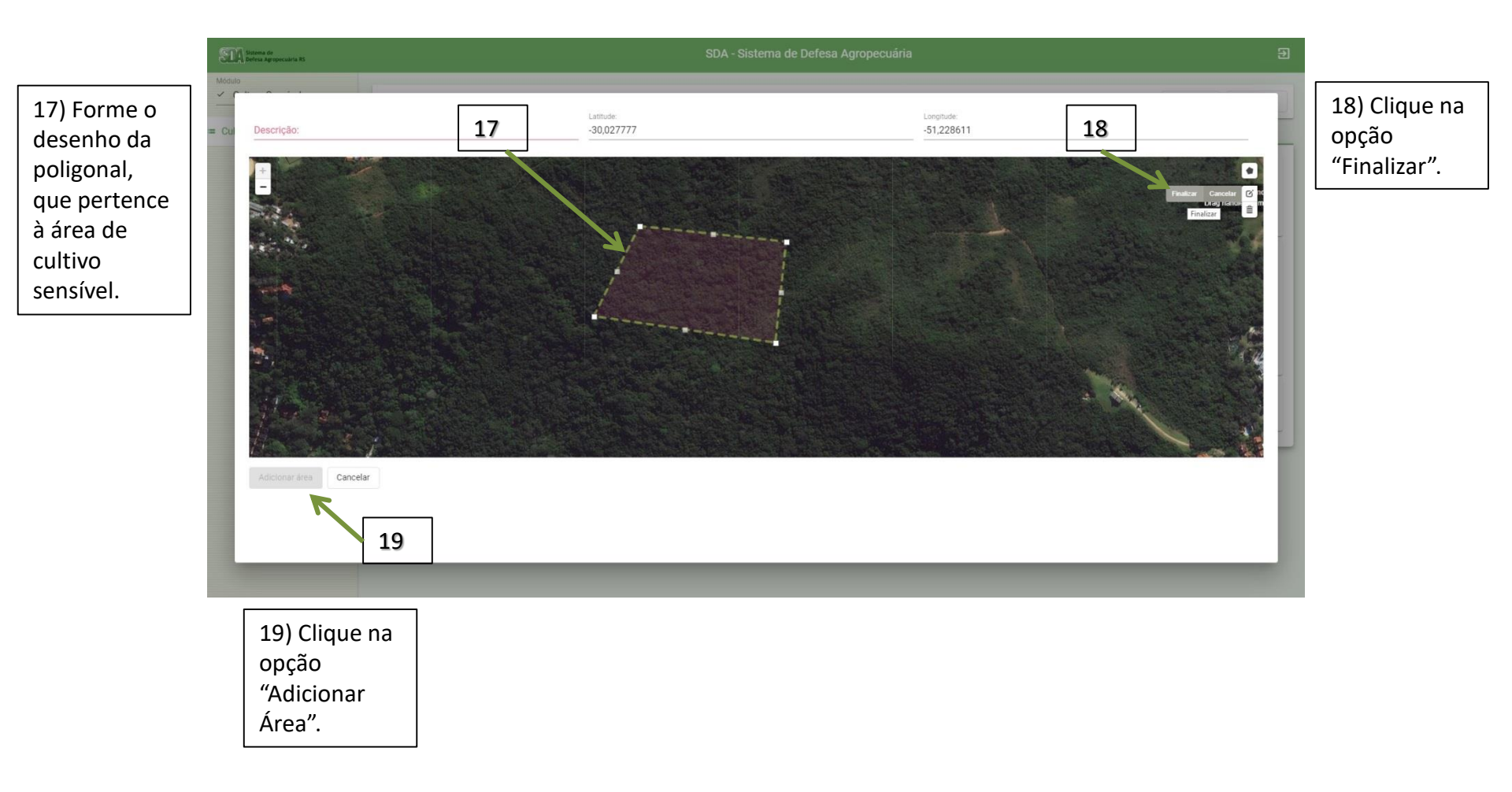

| SIA Sistema de<br>Defesa Agropecuária RS                                     | SDA - Sistema de Defesa Agropecuária 된                                                                                                    |                   |
|------------------------------------------------------------------------------|----------------------------------------------------------------------------------------------------|-------------------|
| Modulo<br>✓ Cultura Sensível •                                               | Nova Cultura Sensivel                                                                                                    | 20) Clique na     |
| <ul> <li>Cultura Sensível</li> </ul>                                         | Identificação                                                                                                    | opção<br>"Calvar" |
|                                                                              | Propriedade     MunicipaloLocalidade (Informe pelo menos 3 caracteres)     Bingto Rocalidar       PORTO ALEGRE     Y PAULO RICARDO DIAS DA SILVA     PROFISSIONAL TESTE - ENG® AGRÔNOMO                                                  | "Salvar".         |
|                                                                              | Cultivo     Exeleto Vegetal (informe pelo menos 3 caracteres)     Tigo Poduto Vegetal     Culture (informe pelo menos 3 caracteres)     Tigo Culturo       Vittis spp Uva     x     Fruda     Isabel (Brasilleira)     x     Pomar     • |                   |
|                                                                              | E perne Cubico Organico Area glastafo (ha) Data de Plantio Ano<br>Sim • Não • 20 17/10/2017 10 2020 10                                                                                                    |                   |
|                                                                              | Área Cultivada Descrição                                                                                                    |                   |
| SECTEMA ESDUL M<br>SECTEMA ESDUL M<br>EKOTEMO<br>EKOTECERES<br>Device 100100 | AREA 1                                                                                                    |                   |
|                                                                              |                                                                                                    |                   |

| SILA Sistema de<br>Defesa Agropecuária RS                                                                                                    | SDA - Sistema de Defesa Agropecuária                                                                                                    | Э               |
|----------------------------------------------------------------------------------------------------|----------------------------------------------------------------------------------------------------|-----------------|
| Módulo<br>✓ Cultura Sensível ▼                                                                                                    | Nova Cultura Sensível                                                                                                    | Salvar X Fechar |
| = Cultura Sensível                                                                                                    | Identificação                                                                                                    |                 |
|                                                                                                    | Propriedade     Propriedade (informe pelo menos 3 caracteres)     Orupo Produstor       PORTO ALEGRE     *     PAULO RICARDO DIAS DA SILVA     *     PROFISSIONAL TESTE - ENGº AGRÔNOMO                                    | <u> </u>        |
|                                                                                                    | Cultivo     Espécie Vegetal (informe pelo menos 3 caracteres)     Tipo Produto Vegetal     Cultivar (informe pelo menos 3 caracteres)     Tipo Cultivo       Vitis spp Uva     *     Fruta     Brasileira)     *     Pomar |                 |
|                                                                                                    | E perene<br>Sim v Não Unidade de Produção incluída com sucesso<br>OK                                                                                                    | <u> </u>        |
|                                                                                                    | Área Cultivada                                                                                                    | 🚺 Nova área     |
| KCRIMA ISTADIA OK<br>BRONTAR ACURA<br>KARONGOOD<br>EARONGOOD<br>EARO | Descrição<br>ÁREA 1                                                                                                    |                 |

| SIN Sittema de<br>Defesa Agropecuária RS                         |                             |              | SDA - Sistema de Defesa Agr | opecuária       |                     | Ð  |
|------------------------------------------------------------------|-----------------------------|--------------|-----------------------------|-----------------|---------------------|----|
| Modulo<br><u> </u>                                               | Lista de Culturas Sensíveis |              |                             |                 | + No                | va |
| <ul> <li>Cultura Sensível</li> </ul>                             | Propriedade                 | Município    | Localidade                  | Espécie Vegetal | Cultivar            |    |
|                                                                  | PAULO RICARDO DIAS DA SILVA | PORTO ALEGRE |                             | Vitis spp.      | Isabel (Brasileira) |    |
|                                                                  |                             |              |                             |                 |                     |    |
|                                                                  |                             |              |                             |                 |                     |    |
|                                                                  |                             |              |                             |                 |                     |    |
|                                                                  |                             |              |                             |                 |                     |    |
|                                                                  |                             |              |                             |                 |                     |    |
|                                                                  |                             |              |                             |                 |                     |    |
| <b>Š</b>                                                         |                             |              |                             |                 |                     |    |
| SECRETARIA ESTIDUAL DA<br>AGRICULTURA, PECUÁRIA<br>E AGRONEGÓCIO |                             |              |                             |                 |                     |    |
| (versão 190166)                                                  |                             |              |                             |                 |                     |    |
|                                                                  |                             |              |                             |                 |                     |    |
|                                                                  |                             |              |                             |                 |                     |    |

#### O Cadastro estará finalizado e salvo dentro de seu login no PRODUTOR ONLINE.

| 퀸      |                     | ecuária         | SDA - Sistema de Defesa A |              |                             | SEA Sistema de<br>Defesa Agropecuária RS                   |
|--------|---------------------|-----------------|---------------------------|--------------|-----------------------------|------------------------------------------------------------|
| + Nova |                     |                 |                           |              | Lista de Culturas Sensíveis | Mddulo<br><u>     Cultura Sensível</u>                     |
|        | Cultivar            | Espécie Vegetal | Localidade                | Município    | Propriedade                 | <ul> <li>Cultura Sensível</li> </ul>                       |
|        | Isabel (Brasileira) | Vitis spp.      |                           | PORTO ALEGRE | PAULO RICARDO DIAS DA SILVA |                                                            |
|        |                     |                 |                           |              |                             |                                                            |
|        |                     |                 |                           |              |                             |                                                            |
|        |                     |                 |                           |              |                             |                                                            |
|        |                     |                 |                           |              |                             |                                                            |
|        |                     |                 |                           |              |                             |                                                            |
|        |                     |                 |                           |              |                             |                                                            |
|        |                     |                 |                           |              |                             |                                                            |
|        |                     |                 |                           |              |                             | SECRETARIA ESTADUAL DA                                     |
|        |                     |                 |                           |              |                             | AGRICUITURA, FECUÁRA<br>E AGRONEGÓCIO<br>DESENVOLVIDO PELA |
|        |                     |                 |                           |              |                             | (versilo: 190166)                                          |
|        |                     |                 |                           |              |                             |                                                            |
|        | Isabel (Brasileira) | Vitis spp.      |                           | PORTO ALEGRE | PAULO RICARDO DIAS DA SILVA |                                                            |

Cada Cadastro de Cultivo Sensível da propriedade deverá ser efetuado, um a um.

| SIDA Sistema de<br>Defesa Agropecuária RS                                                                                                    |                             |              | SDA - Sistema de Defesa Ag | gropecuária         |                               |
|----------------------------------------------------------------------------------------------------|-----------------------------|--------------|----------------------------|---------------------|-------------------------------|
| Módulo<br><u> </u>                                                                                                    | Lista de Culturas Sensíveis |              |                            |                     | + Nova                        |
| <ul> <li>Cultura Sensível</li> </ul>                                                                                                    | Propriedade                 | Município    | Localidade                 | Espécie Vegetai     | Cultivar                      |
|                                                                                                    | PAULO RICARDO DIAS DA SILVA | PORTO ALEGRE |                            | Vitis spp.          | Isabel (Brasileira)           |
|                                                                                                    | PAULO RICARDO DIAS DA SILVA | PORTO ALEGRE |                            | Vitis spp.          | Riesling Itálico              |
|                                                                                                    | PAULO RICARDO DIAS DA SILVA | PORTO ALEGRE |                            | Carya illinoinensis |                               |
|                                                                                                    | PAULO RICARDO DIAS DA SILVA | PORTO ALEGRE |                            | Vitis spp.          | Cynthiana (Zeperina-Santiago) |
|                                                                                                    | PAULO RICARDO DIAS DA SILVA | PORTO ALEGRE |                            | Glycine max         |                               |
|                                                                                                    | PAULO RICARDO DIAS DA SILVA | PORTO ALEGRE |                            | Malus domestica     | Gala                          |
|                                                                                                    | PAULO RICARDO DIAS DA SILVA | PORTO ALEGRE |                            | Citrus sinensis     | Valencia Delta                |
|                                                                                                    | PAULO RICARDO DIAS DA SILVA | PORTO ALEGRE |                            | Musa spp.           | Prata                         |
| ACCEPTION ESTIMUTE<br>ACCEPTION ESTIMUTE<br>ACCEPTION<br>ACCEPTION<br>ACCEPTIO |                             |              |                            |                     |                               |

Aqui temos um exemplo, onde há mais de uma área com cultivo sensível na mesma propriedade. Todas ficam listadas dentro do mesmo perfil no PRODUTOR ONLINE.

- Após ser listadas todas as áreas com cultivos sensíveis dentro da propriedade, é necessário também informar os dados de cada safra, em cada um dos cultivos.
- Mostraremos a seguir como realizar esta informação, de forma simples, e com dados fictícios.

|                                                                                  | Lista de Culturas Sensíveis |              |            |                     |                               |
|----------------------------------------------------------------------------------|-----------------------------|--------------|------------|---------------------|-------------------------------|
| Cultura Sensível                                                                 | Propriedade                 | Município    | Localidade | Espécie Vegetal     | Cultivar                      |
|                                                                                  | PAULO RICARDO DIAS DA SILVA | PORTO ALEGRE |            | Vītis spp.          | Isabel (Brasileira)           |
|                                                                                  | PAULO RICARDO DIAS DA SILVA | PORTO ALEGRE |            | Vitis spp.          | Riesling Itálico              |
|                                                                                  | PAULO RICARDO DIAS DA SILVA | PORTO ALEGRE |            | Carya illinoinensis |                               |
|                                                                                  | PAULO RICARDO DIAS DA SILVA | PORTO ALEGRE |            | Vitis spp.          | Cynthiana (Zeperina-Santiago) |
|                                                                                  | PAULO RICARDO DIAS DA SILVA | PORTO ALEGRE |            | Glycine max         |                               |
|                                                                                  | PAULO RICARDO DIAS DA SILVA | PORTO ALEGRE |            | Malus domestica     | Gala                          |
|                                                                                  | PAULO RICARDO DIAS DA SILVA | PORTO ALEGRE |            | Citrus sinensis     | Valencia Delta                |
|                                                                                  | PAULO RICARDO DIAS DA SILVA | PORTO ALEGRE |            | Musa spp.           | Prata                         |
| AGREADA STOUL DA<br>BACREADA STOUL DA<br>BACREADA FRIDAR<br>BACREADA<br>BACREADA |                             |              |            |                     |                               |

|                                                      | STA Sistema de<br>Defesa Agropecuária RS                                                                                                    |                                                                   | SDA - Sistema de Defesa Agropecuária | Ð                                 |
|------------------------------------------------------|----------------------------------------------------------------------------------------------------|-------------------------------------------------------------------|--------------------------------------|-----------------------------------|
| 1)<br>Selecione a<br>aba "Safra".                    | Cultura Sensivel     Cultura Sensivel                                                                                                    | Edição de Cultura Sensivel 1<br>Identificação Safra<br>Nova Safra |                                      | Balvar Excluir X Fechar<br>+ Nova |
| 2) No<br>campo<br>Nova Safra,<br>clique em<br>"Nova" |                                                                                                    |                                                                   |                                      |                                   |
|                                                      | SECRETARIESTOLULA<br>EXCHEMINE, FRUIAR<br>EXAMBICO<br>EXCHEMINE AT ANY<br>EXCHEMINE ANY<br>EXCHEMINE<br>EXCHEMINE ANY<br>EXCHEMINE ANY |                                                                   |                                      |                                   |

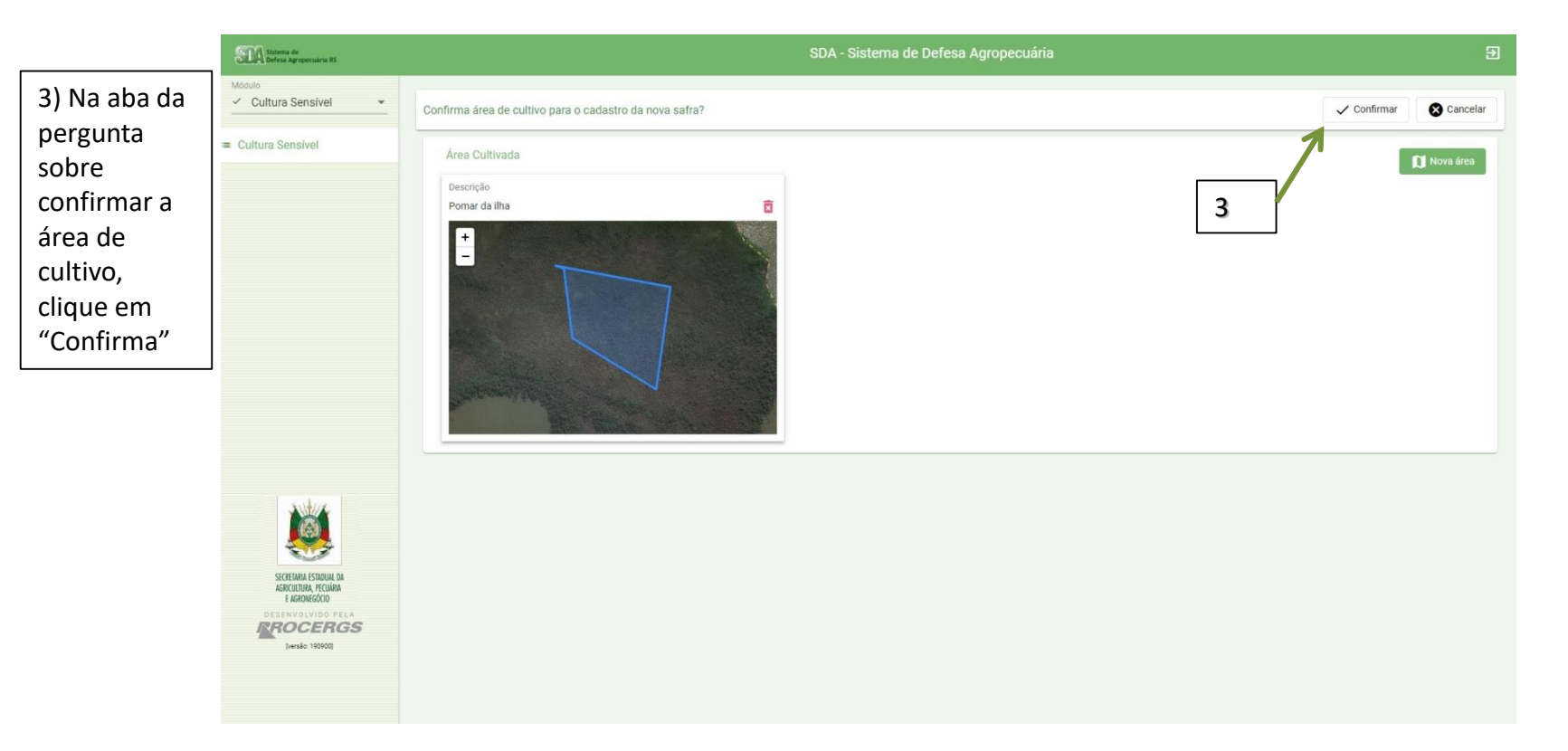

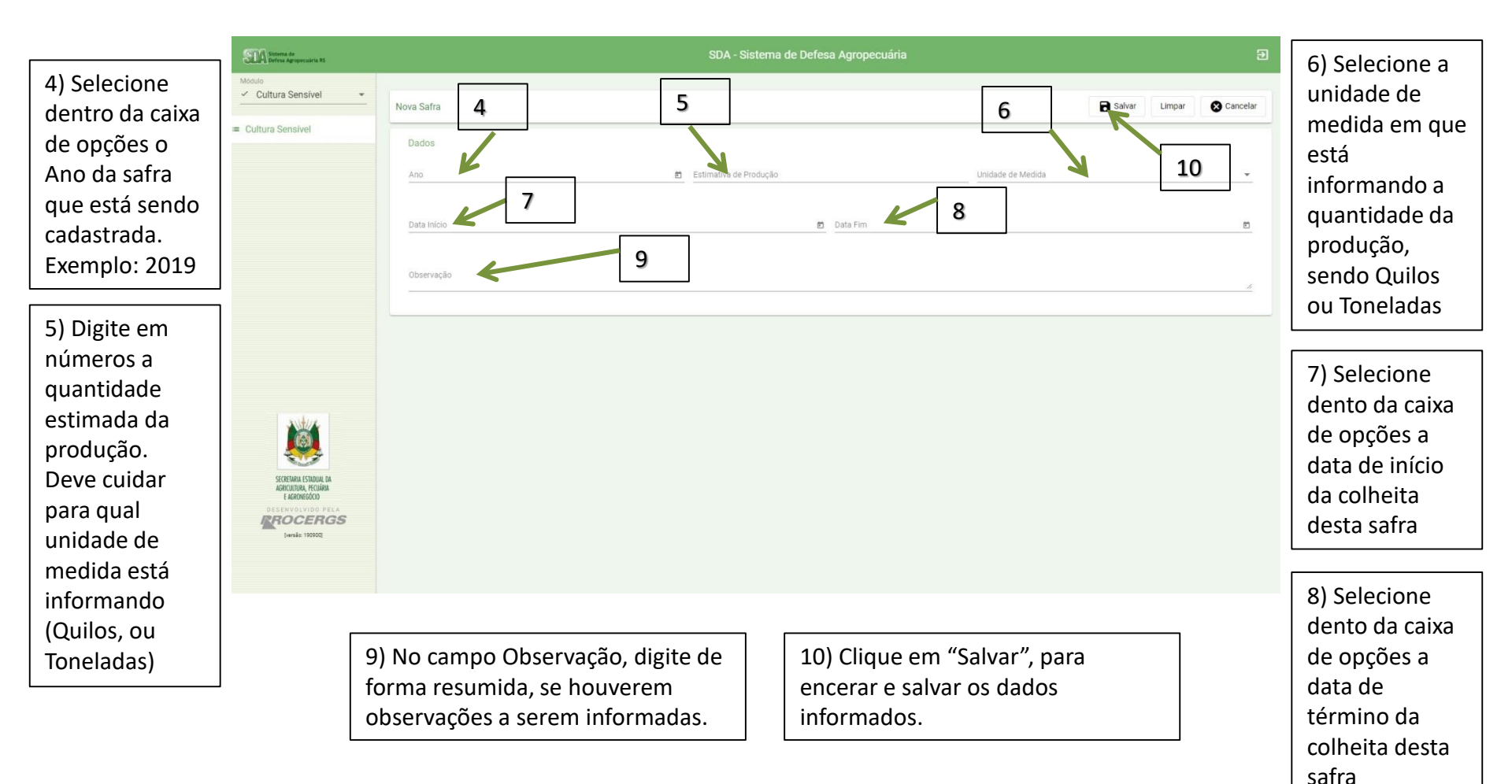

| SIIA Sostema de<br>Defena Agropecuária RS                                                                                                   |                                            |                               |                               |                          |
|----------------------------------------------------------------------------------------------------|--------------------------------------------|-------------------------------|-------------------------------|--------------------------|
| Módulo<br><u> ✓ Cultura Sensível</u> <u> </u>                                                                                               | Nova Safra                                 |                               |                               | Salvar Limpar 🔇 Cancelar |
| <ul> <li>Cultura Sensível</li> </ul>                                                                                                    | Dados<br>Ano<br>2019                       | Estimativa de Produção        | Unidade de Medida<br>Tonelada |                          |
|                                                                                                    | Dats Inicio<br>1/2/2019                    | Data Free           28/2/2019 |                               | 8                        |
|                                                                                                    | Observação<br>sem identificação de pragas. | ① Sucesso!                    |                               | Å                        |
|                                                                                                    |                                            | Safra incluída com sucesso    |                               |                          |
|                                                                                                    |                                            |                               |                               |                          |
| SECREMAN ESTADUE DA<br>ASCINECIDIA FECIDIA<br>E AGRONECOCO<br>DESERVICIVIDO PELA<br>DESERVICIVIDO PELA<br>DESERVICIVIDO PELA<br>DESE 190000 |                                            |                               |                               |                          |
|                                                                                                    |                                            |                               |                               |                          |

A mensagem informa que os dados da safra informados foram cadastrados.

| STA Sistema de<br>Defesa Agropecuária RS | SDA - Sistema de Defesa Agropecuária 🕣 |                   |                     |                 |  |
|------------------------------------------|----------------------------------------|-------------------|---------------------|-----------------|--|
| Módulo<br><u> </u>                       | Edição de Cultura Sensível             |                   |                     | Salvar X Fechar |  |
| = Cultura Sensível                       | Identificação Safra                    |                   |                     |                 |  |
|                                          | Nova Safra                             |                   |                     | + Nova          |  |
|                                          | Safra                                  | Unidade De Medida | Estimativa Produção |                 |  |
|                                          | 2020                                   | Tonelada          | 22                  |                 |  |
|                                          | 2019                                   | Tonelada          | 20                  |                 |  |
|                                          |                                        |                   |                     |                 |  |

Devem ser cadastradas todas as safras já realizadas, para cada área de cultivo sensível informada no sistema. Ao final, todas ficarão listadas, como o exemplo acima.

| SIA Sistema de<br>Defeis Agropecuária RS                          |                            | SDA - Sistema de Defesa Agropecuária |                     | Э                        |
|-------------------------------------------------------------------|----------------------------|--------------------------------------|---------------------|--------------------------|
| Cultura Sensível                                                  | Edição de Cultura Sensível |                                      | 11 B Salvar X Fecha | 11) Quando a             |
| = Cultura Sensível                                                | Identificação Safra        |                                      |                     | listagem das             |
|                                                                   | Nova Safra                 |                                      | + Nova              | safras estiver completa, |
|                                                                   | Satra                      | Unidade De Medida                    | Estimativa Produção | clique em                |
|                                                                   | 2020                       | Tonelada                             | 22                  | Salvar                   |
|                                                                   | 2019                       | Tonelada                             | 20                  |                          |
|                                                                   |                            |                                      |                     | _                        |
|                                                                   |                            |                                      |                     |                          |
|                                                                   |                            |                                      |                     |                          |
|                                                                   |                            |                                      |                     |                          |
| <b>i</b>                                                          |                            |                                      |                     |                          |
| SECRETARIA ESTADUAL DA<br>Agricultura, pecuiária<br>E Agronegócio |                            |                                      |                     |                          |
| DESENVOLVIDO PELA<br>REOCERGS<br>(versão: 190900)                 |                            |                                      |                     |                          |
|                                                                   |                            |                                      |                     |                          |
|                                                                   |                            |                                      |                     |                          |

| SILA Sistema de<br>Defesa Agropecuária RS |                            | SDA - Sistema de Defesa Agropecu         |    |                 |
|-------------------------------------------|----------------------------|------------------------------------------|----|-----------------|
| Módulo<br><u> Cultura Sensível</u>        | Edição de Cultura Sensível |                                          |    | Salvar X Fechar |
| 😑 Cultura Sensível                        | Identificação Safra        |                                          |    |                 |
|                                           | Nova Safra                 |                                          |    | + Nova          |
|                                           | Safra                      |                                          |    |                 |
|                                           | 2020                       | Tonelada                                 | 22 |                 |
|                                           | 2019                       | Tonelada                                 | 20 |                 |
|                                           |                            | ③ Sucesso!                               |    |                 |
|                                           |                            | Unidade de Produção alterada com sucesso |    |                 |
|                                           |                            | ОК                                       |    |                 |
|                                           |                            |                                          |    |                 |
|                                           |                            |                                          |    |                 |

A mensagem informa que todos os dados foram alterados e salvos com sucesso.